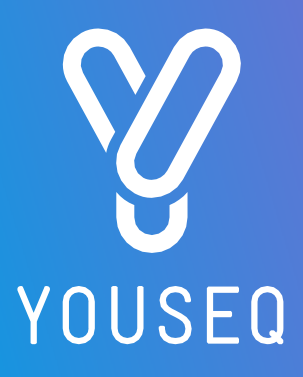

# 16S NGS DATA ANALYSIS PIPELINE USER GUIDE

VERSION 1.0

For Research Use Only

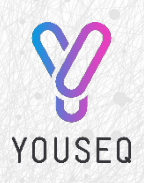

YouSeq Ltd 8 Moorside Place Moorside Road Winchester SO23 7FX United Kingdom +44 333 577 6697 hello@youseq.com

youseq.com

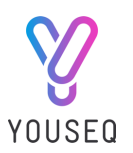

# INTENDED USE

The YouSeq NGS data analysis pipeline is designed to generate easy and simple reports from the fastq.gz or bam file data produced by Illumina and Ion torrent sequencers.

The analysis pipeline cleans the data and attempts to assign the reads (or paired reads) to a specific bacterial species. The output of the pipeline is summarized in a sunburst plot along with pdf reports and .csv files. The raw and summarized data can be downloaded and further interrogated in a spreadsheet.

#### SIGNING UP

- 1. Go to <u>https://youseq.basepairtech.com/</u>
- 2. Click on 'Sign up':

3. Enter your Name, email address and a memorable password, then click 'sign in':

|                                                                                              | First and Last Na                                                 | ame                                                   |                                                                  |
|----------------------------------------------------------------------------------------------|-------------------------------------------------------------------|-------------------------------------------------------|------------------------------------------------------------------|
|                                                                                              | Work Email                                                        |                                                       |                                                                  |
|                                                                                              | Password                                                          | Ø                                                     |                                                                  |
|                                                                                              | Coupon Code                                                       |                                                       |                                                                  |
|                                                                                              |                                                                   |                                                       |                                                                  |
|                                                                                              | CICNI                                                             | INI                                                   |                                                                  |
|                                                                                              | SIGN                                                              |                                                       |                                                                  |
| project dashboard                                                                            | will then open:                                                   | · · · ·                                               |                                                                  |
| project dashboard                                                                            | will then open:                                                   | E Project 1 TREFER A                                  | COLLEAGUE PIPELINES HEI                                          |
| project dashboard<br>OUSEQ samples - A<br>Daniel's Projec                                    | will then open:<br>NALYSES VIPLOAD L<br>It Dashboard              | Eb Project 1 T REFER A                                | COLLEAGUE PIPELINES HE                                           |
| project dashboard<br>OUSEQ sames A<br>Daniel's Projec<br>Project 1                           | will then open:<br>WALYSES VUPLOAD L<br>It Dashboard              | Eb Project 1 TREFER A                                 | COLLEAGUE PIPELINES HEI<br>Create new pro                        |
| project dashboard<br>OUSEQ SAMPLES A<br>Daniel's Project<br>Project 1<br>Samples<br>Sample 1 | will then open:<br>MALYSES VIPLOAD 1<br>t Dashboard<br>Add Sample | Project 1  REFER A Analyses 165 on Sample 1           | COLLEAGUE PIPELINES HEI<br>Create new proj<br>Start New Analysis |
| Project dashboard<br>Daniel's Project<br>Project 1<br>Samples<br>Semple 1                    | will then open:<br>WALYSES UPLOAD 1<br>It Dashboard<br>Add Sample | P. Project 1  REFER A Analyses 165 on Sample 1 Djects | COLLEAGUE PIPELINES HEI<br>Create new proj<br>Start New Analysis |

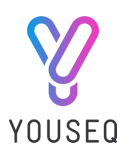

# APPLYING COUPON CODES

Before analysing the data, a coupon must be activated on your account. Contact us on support@youseq.com, along with the kit serial number, to request a coupon code. The kit serial number can be found on the pouch label.

- 1. Go to your account menu in the top right corner
- 2. Click on 'Billing & Coupons'
- 3. Click on the 'Coupons' tab
- 4. Click on 'Activate coupon'
- 5. Enter the provided coupon code and click 'activate'

| <b>VOUSEQ</b> samples - analyses | ▼ UPLOAD L |                     | 🗈 Project 1 🔻 | REFER A COLLEAGUE |                                                          |
|----------------------------------|------------|---------------------|---------------|-------------------|----------------------------------------------------------|
| Contact info Members 3 Coupo     | ns         |                     |               |                   | 2 Billing & Coupons                                      |
| Active coupons                   |            | 4 + Activate coupon |               |                   | <ul> <li>A Profile</li> <li>総 Change password</li> </ul> |
| Name                             | Benefits   |                     |               |                   | Log out                                                  |
|                                  |            | < 1 >               |               |                   |                                                          |

#### CREATING A NEW PROJECT

- 1. Click on the blue "Create New Project" button
- 2. Enter your Project Name
- 3. This will create the project overview on the project dashboard:

| ♥OUSEQ ≤4          | MPLES 🔻 | ANALYSES 🔻 | UPLOAD 土   | 🖻 Project 1 🔻   | REFER A COLLEAGUE | PIPELINES HELP     | ۸ - |
|--------------------|---------|------------|------------|-----------------|-------------------|--------------------|-----|
| Daniel's           | Proje   | ct Dash    | board      |                 |                   | Create new project |     |
| Project<br>Samples | :1      |            | Add Sample | Analyses        |                   | Start New Analysis |     |
| Sample 1           |         |            | View all   | 165 on Sample 1 |                   |                    |     |
|                    |         |            | View all   | projects →      |                   |                    |     |

# UPLOADING SAMPLE SEQUENCE DATA

From the project dashboard, sample sequence data can be uploaded using the 'Add Sample' button or 'Upload' tab on the top menu bar. This will bring up a pop-up window that allows files to be drag and dropped for uploading. Sequence data can be uploaded from multiple samples at once. This will upload the files to the current project.

The following file types will be accepted: .bam, .fastq, fastq.gz

3 Data Analys

16S NGS Data Analysis Pipeline Version 1.0

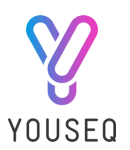

# ANALYSING SAMPLE SEQUENCE DATA

- 1. Hover over the 'Analyses' tab in the top menu bar
- 2. Click on 'New Analysis':

| <b>VOUSEQ</b> samples • | ANALYSES ▼ UPLOAD 土           |               | Po Project 1 🔻     | REFER A COLLEAGUE    | PIPELINES     | HELP A 🔻 |
|-------------------------|-------------------------------|---------------|--------------------|----------------------|---------------|----------|
| Samples                 | View all analyses             |               |                    |                      |               |          |
| Project: Project 1      | New analysis DD/I<br>Sample 1 | IM/YY + Add   | ≒ Move             | re ⊄: Invite ☐ Delet | e 🖉 Tags      | Columns  |
| 🗌 ld 🖕 q. Name 🖕 🛛 q    | Owner 🍦 🛛 c                   | Created 🖕 🛛 🕁 | Datatype 🍦 q Actio | on Contr             | rol 🛛 Control | ₽ DMSO ₽ |
| 12345 Sample 1          | daniel.holdbrook@youseq.com   | DD/MM/YY      | 16S 🖉 E            | Edit                 |               |          |

- 3. Click on the dropdown menu in the 'Pipeline' field
- 4. Select the '16S' pipeline
- 5. Select a sample, or several samples (each sample will be analysed individually) by clicking on the 'Add samples' button
- 6. Choose a name for the analysis run (a suggested name will be automatically provided)
- 7. Click on the blue 'Run analysis' button:

| ow Applycic     |                         |   |      |
|-----------------|-------------------------|---|------|
| ew Analysis     |                         |   | <br> |
| * Pipeline      | 16S                     | ~ |      |
|                 |                         |   |      |
| * Samples       | Sample 1 $\times$       |   |      |
|                 | Add samples             |   |      |
| * •             | 100 - 0 - 1 - 1         |   |      |
| * Analysis name | 16S on Sample 1         |   |      |
|                 | Run analysis     Cancel |   |      |
|                 | Cancer                  |   |      |
|                 |                         |   |      |
|                 |                         |   |      |
|                 |                         |   |      |
|                 |                         |   |      |
|                 |                         |   |      |
|                 |                         |   |      |
|                 |                         |   |      |
|                 |                         |   |      |
|                 |                         |   |      |
|                 |                         |   |      |
| AND SOUTH AND   |                         |   |      |
|                 |                         |   |      |
|                 |                         |   |      |
|                 |                         | 0 |      |
|                 |                         |   |      |
|                 |                         |   |      |
| 1               |                         |   |      |
|                 | 4                       |   |      |
|                 |                         |   |      |
|                 |                         |   |      |

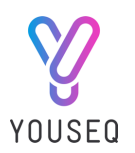

# DOWNLOADING RESULTS

After the samples have been analysed the results can be viewed in a number of formats. The main results page will display the read assignments as a sunburst plot, and as a series of summary tables that contain the top 10 highest occurring assignments at each taxonomic level: Kingdom, Phylum, Class, Order, Family, Genus and Species.

The downloadable PDF report contains a summary of how each read was assigned at each taxonomic level. The raw assignments and summary tables can also be downloaded in csv format.

Option 1: Results can be reviewed online with the interactive sunburst plot: This will be automatically displayed when the analysis window is opened.

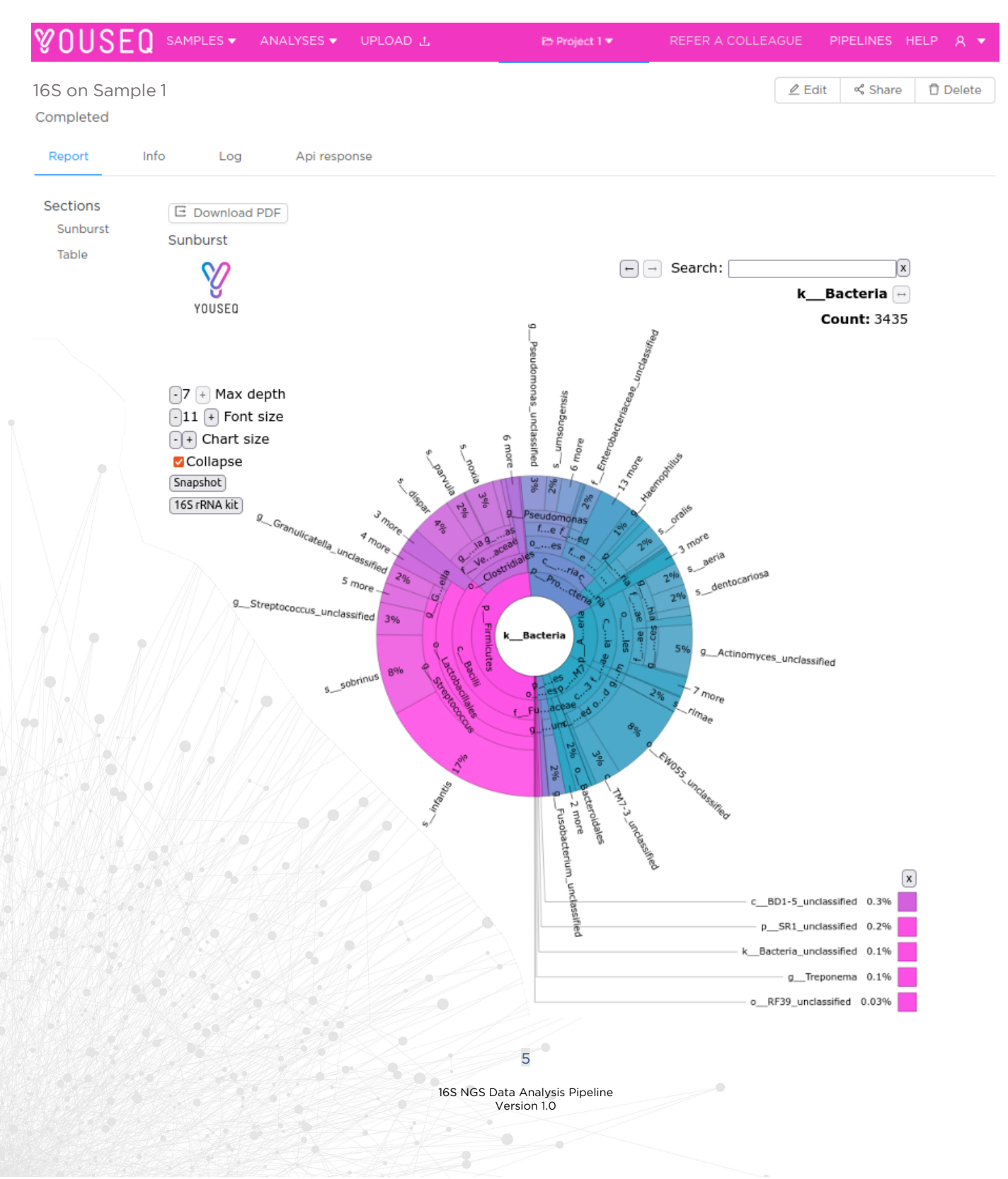

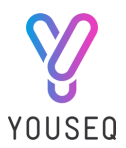

Option 2: A PDF report of the data can be downloaded by clicking on the 'Download PDF' button, located above the sunburst plot.

Option 3: A number of reports and file types are produced by the analysis pipeline and can be downloaded by clicking on the 'Info' tab and then the name of file from the 'Files' list. The download will start automatically.

| <b>VOUSEQ</b> sami | PLES 👻 ANALYSE                                                                                                    | S ▼ UPLOAD 1                                                                                                    |                                 | 🗈 Project 1 🔻      | REFER A COLLE | AGUE F        | IPELINES | HELP 🔉 🔻 |
|--------------------|----------------------------------------------------------------------------------------------------|----------------------------------------------------------------------------------------------------|---------------------------------|--------------------|---------------|---------------|----------|----------|
| 16S on Sample 1    |                                                                                                    |                                                                                                    |                                 |                    |               | <u>⊿</u> Edit | Share    | 🖞 Delete |
| Completed          |                                                                                                    |                                                                                                    |                                 |                    |               |               |          |          |
| Report Info        | Log Ap                                                                                                    | response                                                                                                    |                                 |                    |               |               |          |          |
| Pipeline           | 16S                                                                                                    |                                                                                                    |                                 |                    |               |               |          |          |
| Projects           | Project 1                                                                                                    |                                                                                                    |                                 |                    |               |               |          |          |
| Files              | Sample 1                                                                                                    |                                                                                                    |                                 |                    |               |               |          |          |
| Show hidden        | youseq_16S/King<br>youseq_16S/Sam<br>youseq_16S/Sam<br>youseq_16S/Cam<br>youseq_16S/Clas<br>youseq_16S/Clas<br>youseq_16S/Spe<br>youseq_16S/Spe<br>youseq_16S/Ordi | dom_top10.csv<br>I6Srna.html<br>ple_Report.pdf<br>ily_top10.csv<br>plete_list_tax_classi<br>s_top10.csv<br>um_top10.csv<br>us_top10.csv<br>er_top10.csv<br>er_top10.csv | ification.csv                   |                    |               |               |          |          |
|                    |                                                                                                    |                                                                                                    | •                               |                    |               |               |          |          |
|                    |                                                                                                    |                                                                                                    | , e                             |                    | 0             |               |          |          |
|                    |                                                                                                    |                                                                                                    | 6                               | •                  |               |               |          |          |
|                    |                                                                                                    |                                                                                                    | 16S NGS Data Analy<br>Version 1 | vsis Pipeline<br>O |               |               |          |          |